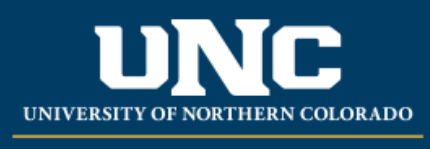

Office of the Registrar

## **Student Registration Permit-Override in URSA**

- Loyodi Jasat <u>his//a.ccedu</u> ja gentiarraenad pos/
  - o Ctkobe Employee ab.
  - o Uder Faculty & Advisor Tools, ctko Registration Overrides.
  - o Select the terring the Select the Term dp drawna
  - o Eterthe telethD brenf teleford as a chigi the telefors anenad ccko Submit.
  - o Ctoko the detentanten fotme chices bed derSoldentand Adiaze Selecio cce ognanazerazifed brokh delentoganke o fo
  - o Ugilte dp -dozvooder Override chosetter CAPACITY - Overdestyza pecificetas INSTCONS - Overdesta to p -ecapid capacit y ICEXCAP - Overdesa p -eciptotto capacit TMCONFLICT - Overdesa incredicto valuercos MUTEXC – Overdes a body existe ensita
  - o Uiga the dp -docement -docement -d

|                | Rep sublide (Memoes 11)       |
|----------------|-------------------------------|
| Override Court |                               |
| ٩              | Ì                             |
|                | None                          |
|                | Override Capacity             |
|                | InstConsentExcludingCapacity  |
|                | InstConceptoshudies Gazasitus |

Reizered: 0 2/03/22